## 無線LANの利用方法について(Windows7編)

無線 LAN 機能を持ったノートパソコンを学内ネットワークに接続し、インターネットツール(電子メール やホームページ等)を利用することができます。

以下に「Windows 7」での設定方法を説明します。

## 1. ワイヤレスネットワーク接続の設定

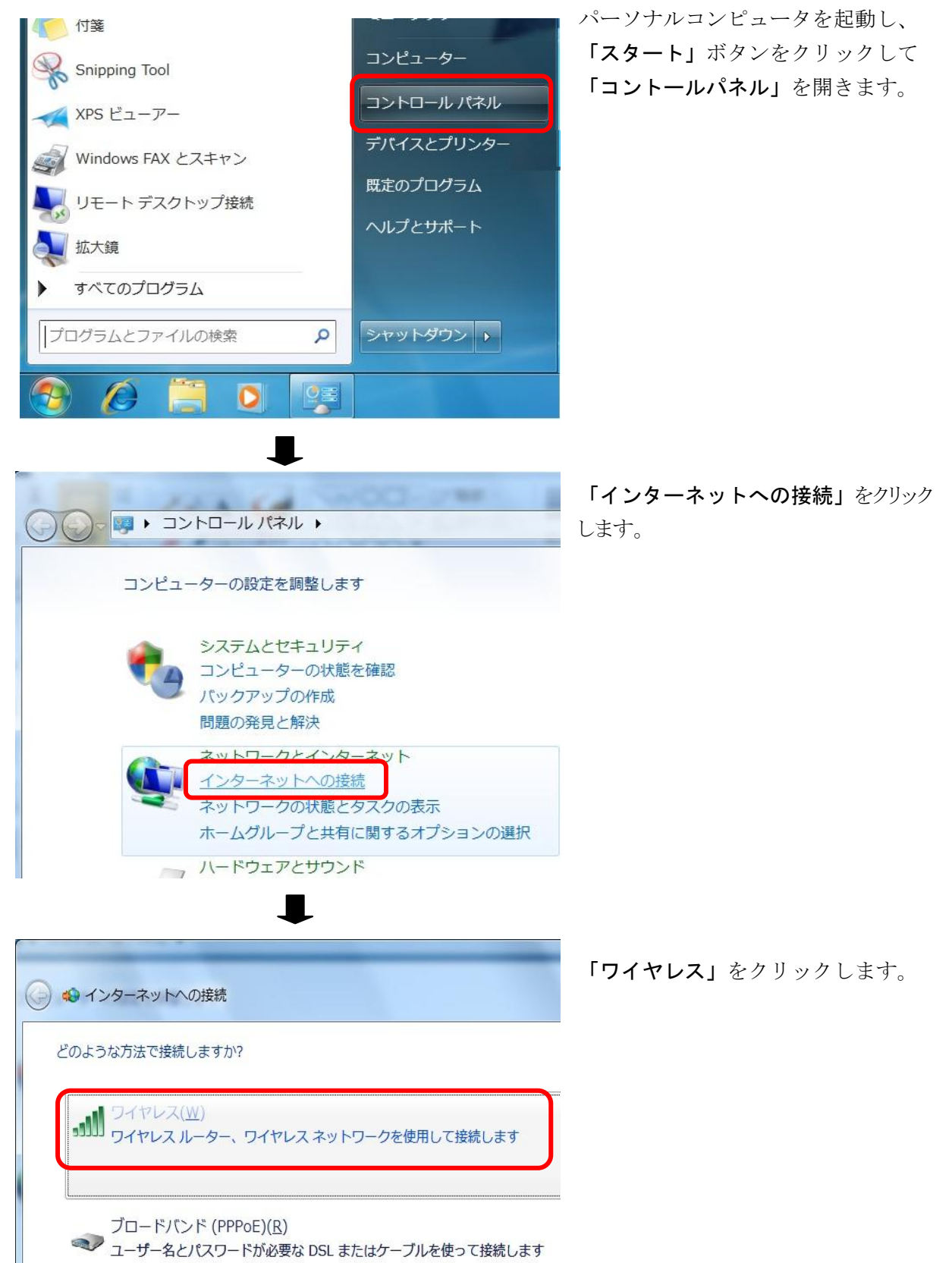

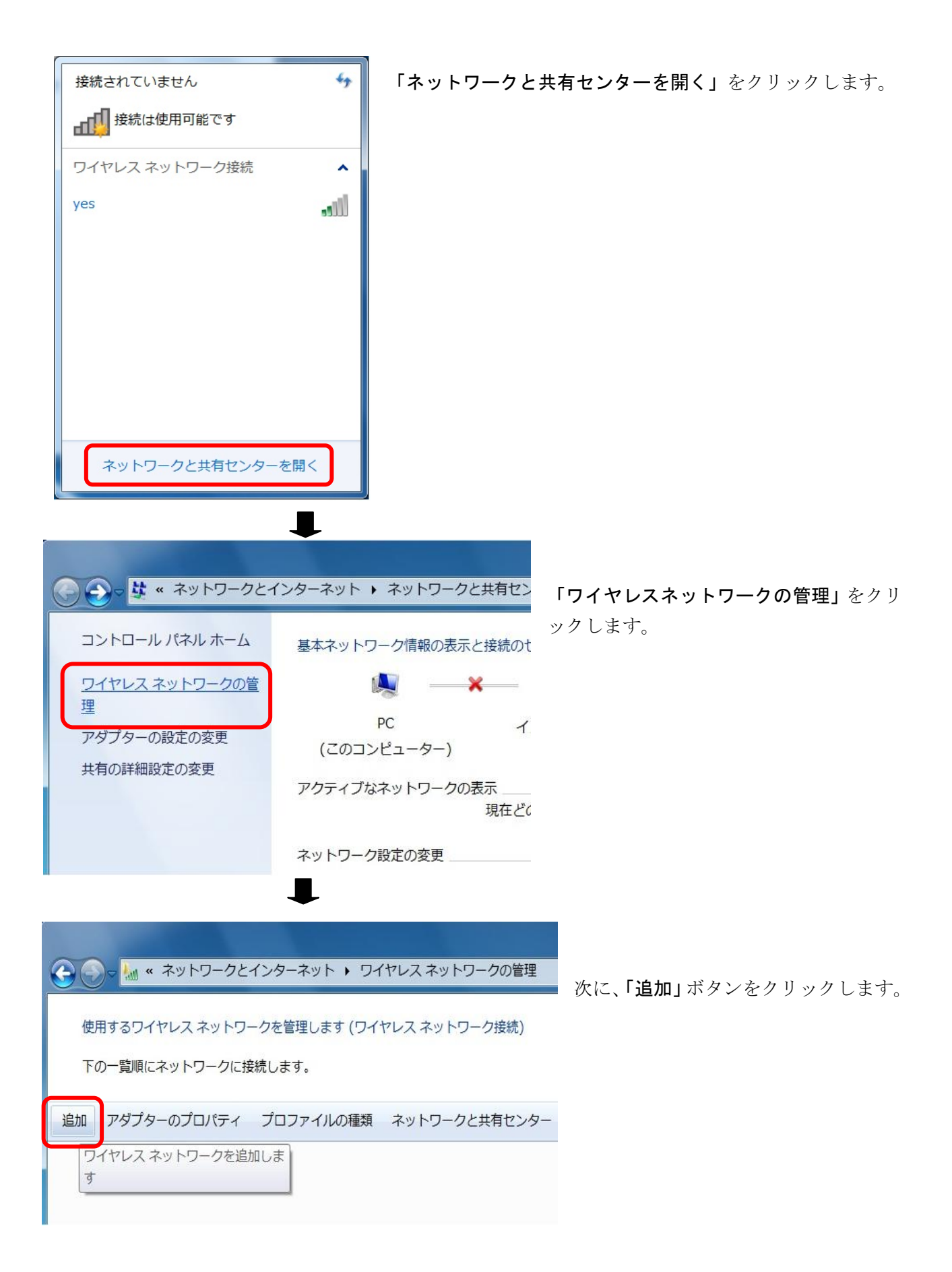

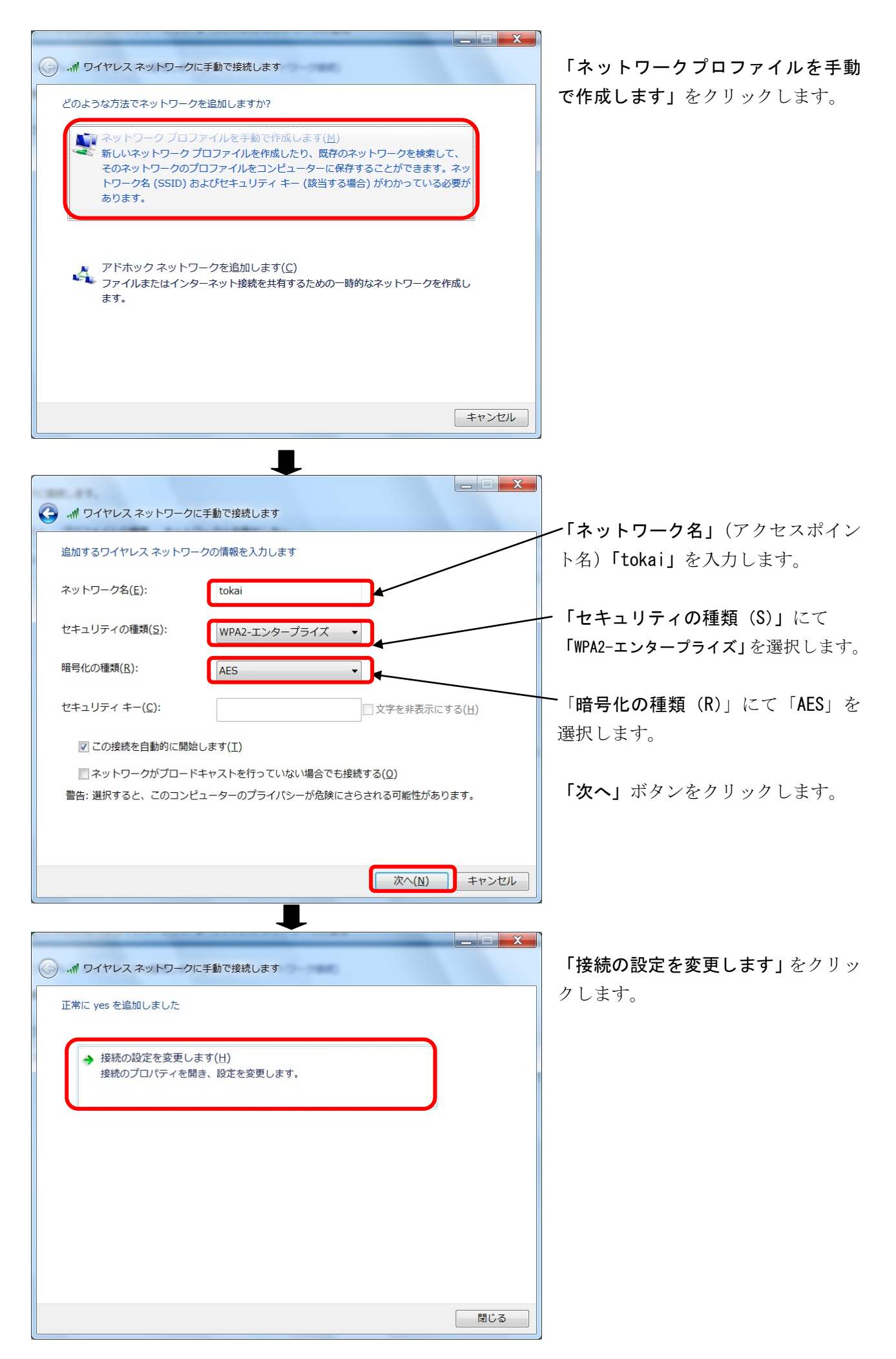

| tokai ワイヤレス ネットワークのプロパティ                                                                                                    |                                                               |
|----------------------------------------------------------------------------------------------------|---------------------------------------------------------------|
| 接続 セキュリティ                                                                                                    | - 「セキュリティ」タブを選択                                               |
| セキュリティの種類(E): WPA2 - エンタープライズ ▼<br>暗号化の種類(N): AES ▼                                                                                          | 「ネットワークの認証方法の選択」にて<br>「Microsoft:保護された EAP (PEAP)」<br>を選択します。 |
| ネットワークの認証方法の選択( <u>Q</u> ):<br>Microsoft:保護された EAP (PEAP) ▲ ● 設定( <u>S</u> ) ▲<br>▼ ログオンするたびに、この接続用の資格情報を使用する( <u>R</u> )                    | <ul> <li>「設定」ボタンをクリックします。</li> </ul>                          |
| 詳細設定()                                                                                                    |                                                               |
| OK キャンセル                                                                                                    |                                                               |
|                                                                                                    | 「サーバの証明書を検証する」のチェッ                                            |
| 接続のための認証方法                                                                                                    | クを外す。                                                         |
| □サーバーの証明書を検証する(∨)                                                                                                    |                                                               |
| □ 次のサーバーに接続する( <u>0</u> ):                                                                                                    |                                                               |
| 「信頼された」」ト 証明機関(R)·                                                                                                    | ,認証方法を選択する(S)」にて「セキュ                                          |
| Class 3 Public Primary Certification Authority                                                                                               | リティで保護されたパスワード<br>(EAD_MSCHAD_v2)」 か躍出せて                      |
| Microsoft Root Authority                                                                                                    | (EAF-MOUTAF VZ)」を速伏する                                         |
| Microsoft Root Certificate Authority     Thawte Timestamping CA                                                                              |                                                               |
|                                                                                                    | /上記の2項目を設定し「構成」ボタンを                                           |
| □ 新しいサーバーまたは信頼された証明機関を承認するようユーザーに求めない(P)                                                                                                    | クリックします。                                                      |
| 認証方法を選択する(S):                                                                                                    |                                                               |
| セキュリティで保護されたパスワード (EAP-MSCHAP v2) ▼ 構成( <u>0</u> )                                                                                           |                                                               |
| <ul> <li>✓ 高速再接続を有効にする(E)</li> <li>□ ネットワーク アクセス保護を強制する(N)</li> <li>□ サーバーに暗号 化バインドの TLV がない場合は切断する(D)</li> <li>□ プライバシーを有効にする(I)</li> </ul> |                                                               |
| OK キャンセル                                                                                                    |                                                               |

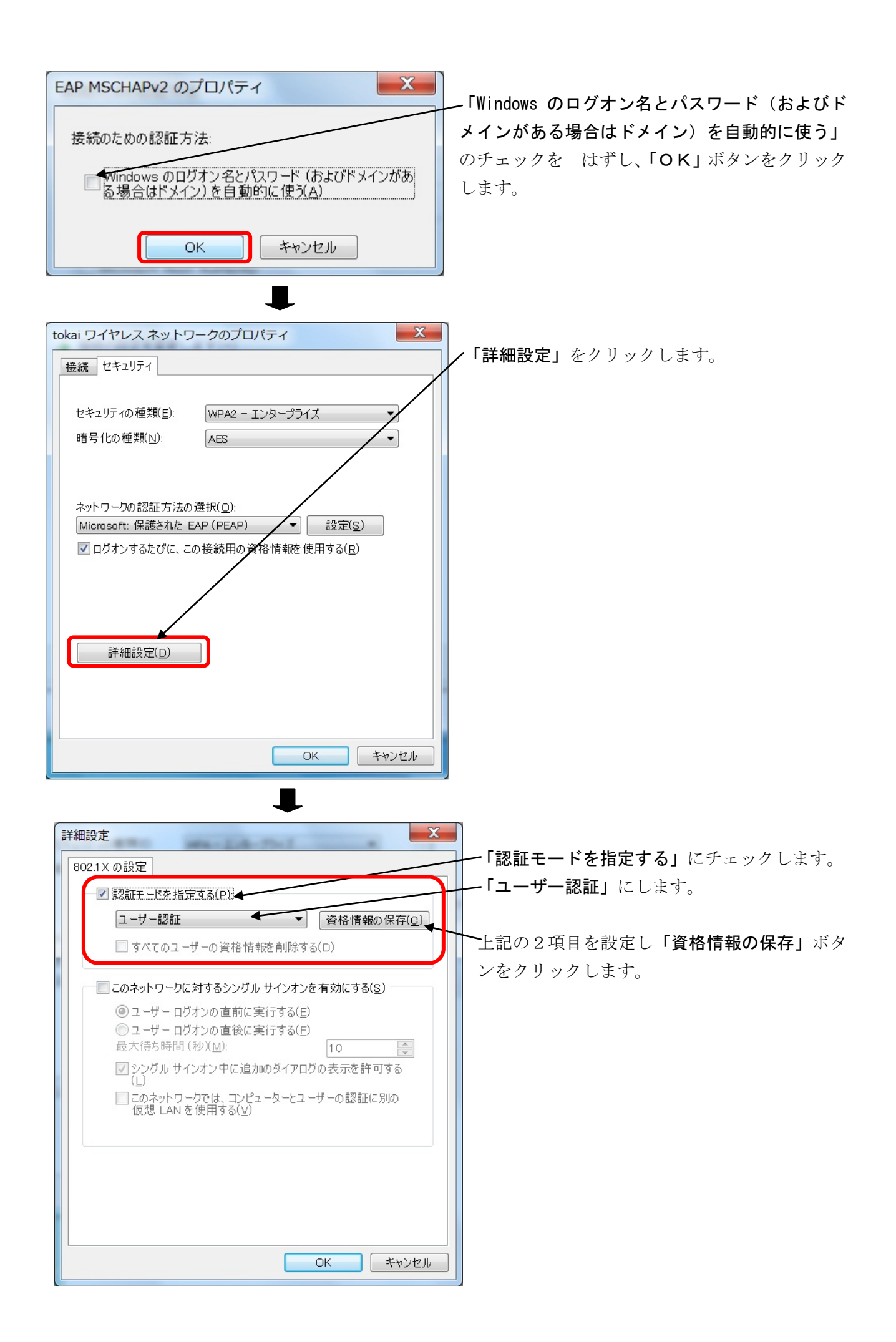

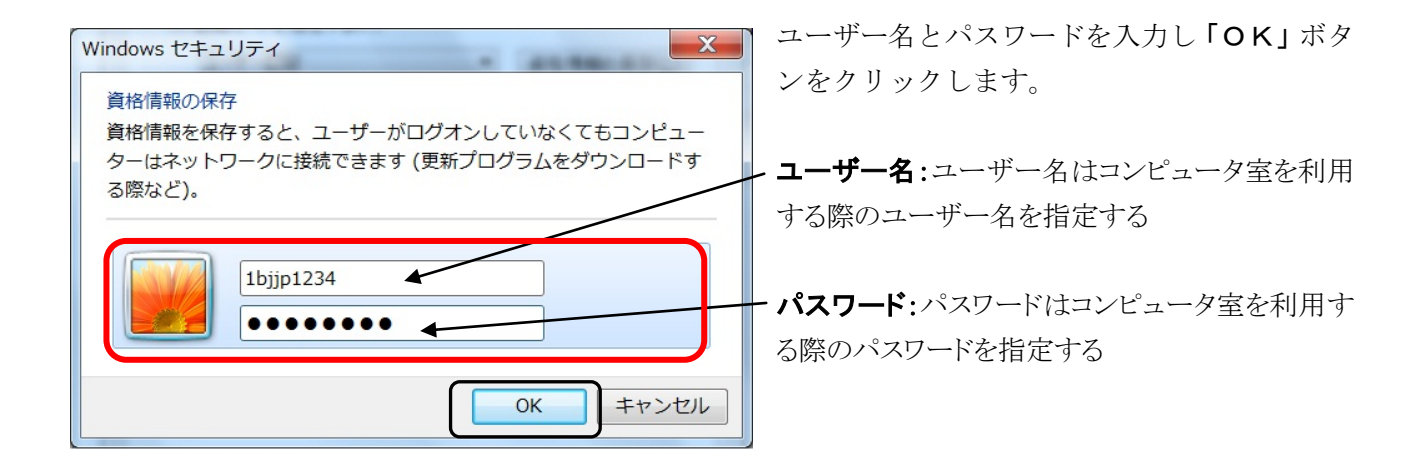

以上で設定は終了となります。

## 2. ワイヤレスネットワークへ接続

ネットワークと共有センターを開く

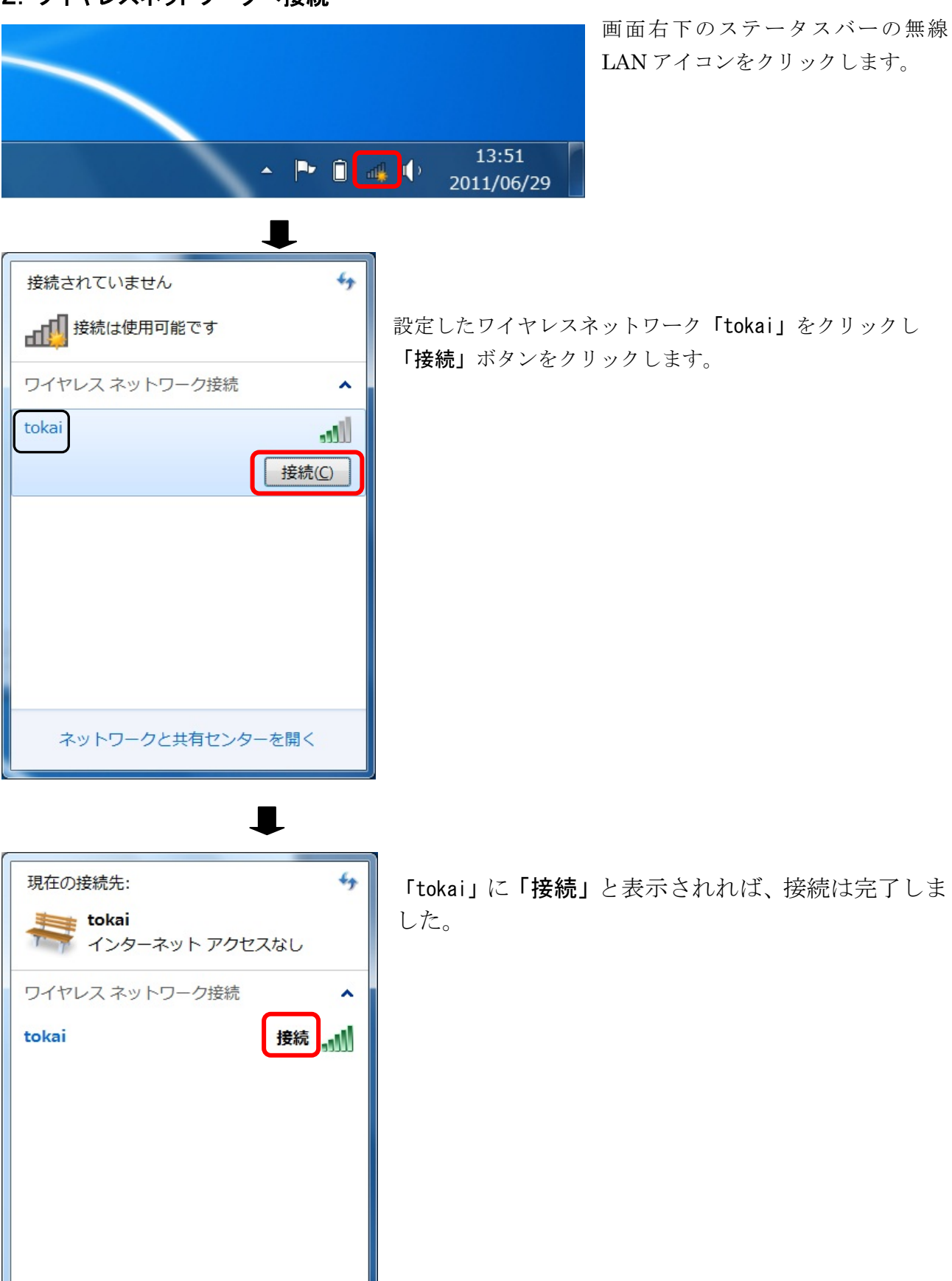

## 3. 動作確認

正常に学内のネットワークに接続できたかを確認するために以下の URL に接続してください。以下の内容 が表示されれば正常に接続しています。

URL http://www.ycc.u-tokai.ac.jp (代々木情報システム課のホームページ)

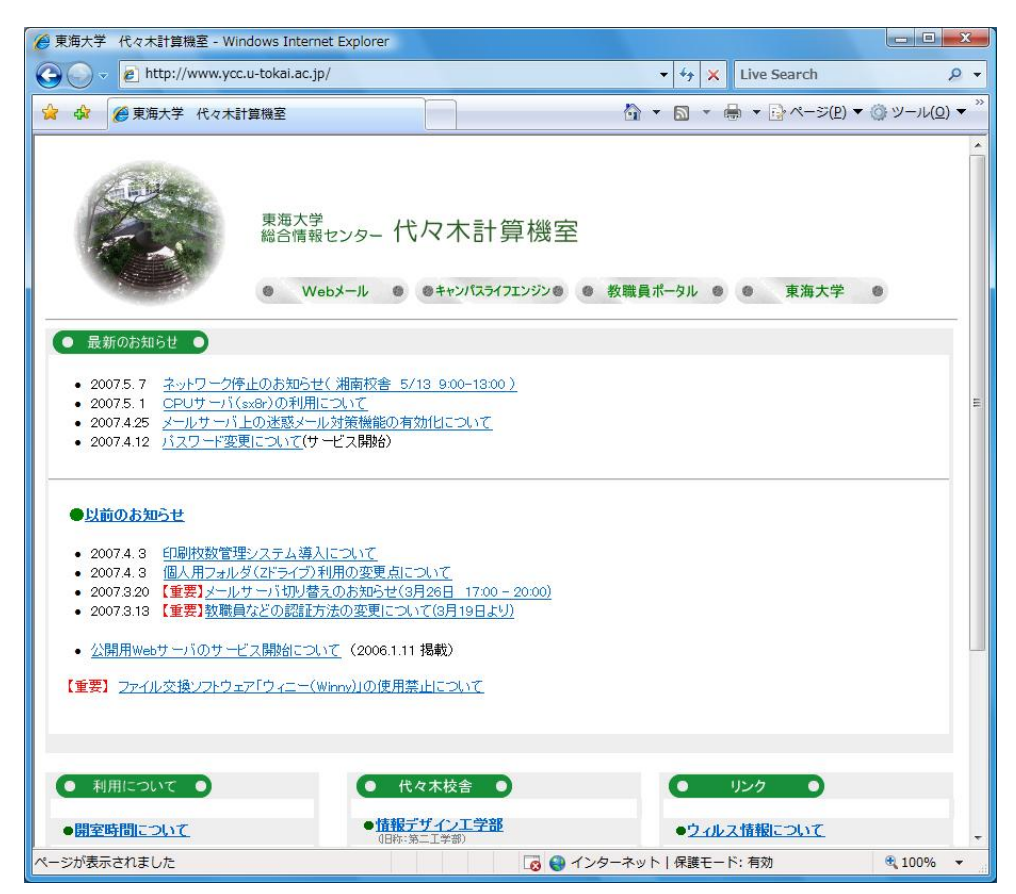

この方法で接続できない場合は、以下の窓口までお願いいたします。 場所: 4号館2階 代々木情報システム課 窓口 内線: 4201

以上